## 中级帮助

## 多条件自由查询

查询篇之卡片查询 图文说明

九州档案

版权所有 北京九州科源科技发展有限公司 保留一切权利。 非经本公司书面许可,任何单位和个人不得拷贝本文档部分或全部内容作为商业用途。 官方网址: http://www.9zda.com

## 内容概述

本文档内容定位为刚开始使用系统的中级用户。

2 查询篇之卡片查询

介绍卡片查询功能模块及部分应用技巧。

## 查询篇之卡片查询

返回目录

"卡片查询"是查询模块家族的一员,优点也是其他查询不可替代的,可以自由定制查询 项,任意录入项均可以作为查询项,灵活、自由定制,一键查询是他的特点。

在"档案查询模块"中,单击"卡片查询",如下图所示:(提示:进入查询模块的方法请 见查询篇之智能查询)

|                                                                                                    | Q                   | 田白信門。            |                        |        |           |         |      |                |                           |                                                  |           |                   |       |
|----------------------------------------------------------------------------------------------------|---------------------|------------------|------------------------|--------|-----------|---------|------|----------------|---------------------------|--------------------------------------------------|-----------|-------------------|-------|
|                                                                                                    | 界面切换                |                  |                        |        |           |         |      |                |                           |                                                  |           |                   |       |
| 进入管理系统 模样                                                                                                    | 机查询                 | 智能查询             | 卡片查询 精确                | 查询     | 筛选查询      |         |      |                |                           |                                                  |           |                   |       |
| 中国政府建築         日日           日日         中国政府建築           日日         中国政府建築           日日         中国政府建築           日日         中国政府建築           日日         中国政府建築           日日         中国政府建築           日日         中国政府           日日         東田田県           日日         東田田県           日日         東田田県           日日         東田田県           日日         東田田県           日日         東田田県           日日         東田田県           日日         東田田県           日日         東田田県           日日         東田田県           日日         東田田県           日日         東田県市県           日日         東田県市県           日日         東田市県           日日         東田市県           日日         東田市県           日日         東田市県 | 机构 (问题)<br>文号<br>题名 |                  | ✓ 盒号<br>责任書<br>(日档年度)  |        | •         | #       | 密级   |                | > 档号 ✓ 件号                 | · · · · · · · · · · · · · · · · · · ·            |           |                   |       |
|                                                                                                    | 日期文                 | 部门名称 🗢           | 档号♀    ●               | 日档年度 🗘 | 机构 (问题) 🗘 | 保管期限 \$ | 件号令  | 文号◆            |                           |                                                  | 文件形成时间 🗘  | 页数 ≑              | 责任者 ≎ |
|                                                                                                    | 1 🗌 0               | 办公室              | 9ZDA-2018-BGS-D10-0001 | 2018   | 办公室       | 定期10年   | 0001 | 九州查李[2018]001号 | 数据说明:下为系统制<br>除。          | 仍始化快速帮助,使用时选择全部数据单由删除按钮即可删                       | 20180422  | 10                | 九州档案  |
|                                                                                                    | 2 🗌 0               | の公室              | 9ZDA-2018-BGS-D10-0002 | 2018   | 办公室       | 定期10年   | 0002 | 九州查李[2018]002号 | 怎样查看详细数据信用                | 息? 鼠标双击任意数据,可以查署详得数据信息。                          | 20180422  | 10                | 九州档案  |
|                                                                                                    | 3 🗌 0               | の公室              | 9ZDA-2018-BGS-D10-0003 | 2018   | 办公室       | 定期10年   | 0003 | 九州查字[2018]003号 | 在哪里查询档案?在<br>入内容即可查询。     | 当前数据浏览界面标题栏与数据区中间有一行智能检索区,输                      | 20180422  | 5                 | 九州档案  |
|                                                                                                    | 4 🗌 2               | 办公室              | 9ZDA-2018-BGS-D10-0004 | 2018   | 办公室       | 定期10年   | 0004 | 九州查芋[2018]004号 | 在哪里查询档案?在                 | 工具栏上面点击查询按钮,输入查询内容,查询档案。                         | 20180422  | 5                 | 九州档案  |
|                                                                                                    | 5 🗌 0               | 办公室              | 9ZDA-2018-BGS-D10-0005 | 2018   | 办公室       | 定期10年   | 0005 | 九州直夺[2018]005号 | 在哪里查询档案?单。<br>词后,单击进入档案;  | 击一级荣单右侧的查询按钮,会发现更多的查询方式,进入查<br>系统可以返回。           | 20180422  | 5                 | 7. NB |
|                                                                                                    | 6 🗌 0               | 档案室              | 9ZDA-2018-DAS-D30-0001 | 2018   | 档案室       | 定期30年   | 0001 | 九州助李[2018]001号 | 怎样录入档案数据?!                | 单击工具栏上的创建按钮,按照实际档案录入后保存即可。                       | 20180422  | 10                | 九州档案  |
|                                                                                                    | 7 🗌 0               | 档案室              | 9ZDA-2018-DAS-D30-0002 | 2018   | 档案室       | 定期30年   | 0002 | 九州助李[2018]002号 | 如何惊改数据? 选择-               | 一条数据,单由标改按钮,标改完成后保存即可。                           | 20180422  | 20)               | 九州档案  |
|                                                                                                    | 8 🗌 0               | 档案室              | 9ZDA-2018-DAS-D30-0003 | 2018   | 档案室       | 定期30年   | 0003 | 九州助李[2018]003号 | 如何增加电子文件?;                | 违择一条数据,单击原文下拉菜单的加原文,增加电子文件。                      | 20180422  | 10                | 九州档案  |
|                                                                                                    | 9 🗌 0               | 档案室              | 9ZDA-2018-DAS-D30-0004 | 2018   | 档案室       | 定期30年   | 0004 | 九州助李[2018]004号 | 如何浏览加入的电子:<br>格式文件,可以直接;  | 文件?选择数据,单击原文按钮,既可以浏览原文。推荐PDF<br>刘览,其他格式单击原格式列浏览。 | 2018 0422 | 10                | 九州档案  |
|                                                                                                    | 10 🗌 0              | 档案室              | 9ZDA-2018-DAS-D30-0005 | 2018   | 档案室       | 定期30年   | 0005 | 九州助李[2018]005号 | 如何在录入过程中加加<br>的加原文按钮增加原:  | 京文?在录入界面录入一条数据并保存后,直接单击录入界面<br>文。                | 20180422  | 10                | 九州档案  |
|                                                                                                    | 11 🗌 0              | 技术部              | 9ZDA-2018-JSB-Y-0001   | 2018   | 技术部       | 永久      | 0001 | 九州技字[2018]001号 | 录入小技巧, 复制录,<br>完全复制已选择的数据 | 入:可以选择任意一条已经录入的数据,在单击创建时,可以<br>据,在此基础上进行录入。      | 20180422  | 5                 | 九州档案  |
|                                                                                                    | 12 🗌 0              | 技术部              | 9ZDA-2018-JSB-Y-0002   | 2018   | 技术部       | 永久      | 0002 | 九州技学[2018]002号 | 录入小技巧,空白状;<br>是空白的,录入后保?  | 志重新录入:不选择任何数据,单击创建设在\///有录入项都<br>存。              | 20180422  | 5                 | 九州档案  |
|                                                                                                    | 13 🗌 0              | 技术部              | 9ZDA-2018-JSB-Y-0003   | 2018   | 技术部       | 永久      | 0003 | 九州技学[2018]003号 | 录入小技巧,不退出<br>经设置了值基础,会    | 数据录入界面,连续增加保持。」 5.333据内容在初始化时已<br>自动继承上一条数据(1)   | 20180422  | 5                 | 九州档案  |
|                                                                                                    | 14 🗌 0              | 技术部              | 9ZDA-2018-JSB-Y-0004   | 2018   | 技术部       | 永久      | 0004 | 九州技学[2018]004号 | 修改小技巧,连续修改<br>的上一条或下一条,3  | 效: 在违择一条改善、学士学改并保存后,通过数据录入界面<br>可以连续作为:公司        | 20180422  | 5                 | 九州档案  |
|                                                                                                    | 15 🗌 0              | 技术部              | 9ZDA-2018-JSB-Y-0005   | 2018   | 技术部       | 永久      | 0005 | 九州技学[2018]005号 | 推荐使用搜狗或者谷<br>个别显示有细小差异    | 歌游作器,11 他。"短峰如旧11、火旗、360也可以使用,但在<br>一般小使用。       | 20180422  | 10                | 九州档案  |
|                                                                                                    |                     |                  |                        |        |           |         |      |                |                           |                                                  |           |                   | -     |
| 当前门类: 简化方法整理                                                                                                    | 30 •                | • • 第 <u>1</u> 共 |                        |        |           |         |      |                |                           |                                                  |           | 二次1到15,共15<br>(1) |       |

K6系统已经默认定制了一些常见的查询项,如上图所示:

我们还是举例说明,输入如下图所示查询内容,单击"查询"按钮,展示查询结果,注意 到了没有,这里不仅仅可以模糊查询,还可以对年度、盒号、件号等进行范围查询,如2017-2018, 所以说卡片查询同样是查询家族不可缺少的一员。

| 【 九州档案信息管理平台                                          | ×             |                        |        |               |                    |       |           |         |                        |                |                     |                              |                               |           |          | E                | 11 - 0 ×             |
|-------------------------------------------------------|---------------|------------------------|--------|---------------|--------------------|-------|-----------|---------|------------------------|----------------|---------------------|------------------------------|-------------------------------|-----------|----------|------------------|----------------------|
|                                                       |               |                        |        |               |                    |       |           |         |                        |                |                     |                              |                               |           |          |                  |                      |
|                                                       |               | 数字                     | 档案信息1  | 管理平台          |                    |       |           |         |                        |                |                     |                              |                               | 系统设置      | 界面切换     |                  | 1) (J)               |
| 进入管理系统 模糊                                             | 直询            | 1                      | 智能查询   | 卡片查询          | 精确3                | ម៉ា   | 筛选查询      |         |                        |                |                     |                              |                               |           |          |                  |                      |
|                                                       | ยนอ<br>ว<br>ส | (问题) [<br>文号 [<br>题名 ] | πλ     | ~             | 盒号<br>麦任者<br>(日档年度 | 2017  |           |         | έ级 □<br>□名称 □<br>管期限 □ | a              | ▼ 8<br>▼ f          | ±9 [<br>≠9 [                 |                               | 度         |          |                  |                      |
|                                                       |               | 原文                     | 部门名称 🕈 | 楷号♀           | ų.                 | 地年度 🗘 | 机构 (问题) 🗢 | 保管期限 \$ | 件号令                    | 文号♀            |                     |                              | 题名 ≑                          |           | 文件形成时间 🖨 | 页数≑              | <b>责任者</b> ≎         |
|                                                       | 1 🗆           | 0                      | 技术部    | 9ZDA-2018-JSE | -Y-0001            | 2018  | 技术部       | 永久      | 0001                   | 九州技李[2018]001号 | 录入小技巧, 加<br>完全复制已选择 | 制录入:可<br>約数据,在               | 以选择任意一条已经录入的数据,<br>此基础上进行录入。  | 王单击创建时,可以 | 20180422 | 5                | 九州档案                 |
|                                                       | 2             | 0                      | 技术部    | 9ZDA-2018-JSE | -Y-0002            | 2018  | 技术部       | 永久      | 0002                   | 九州技李[2018]002号 | 录入小技巧,空<br>是空白的,录入  | を<br>「<br>「<br>「<br>に<br>保存」 | 录入:不选择任何数据,单击创建               | g钮,所有录入项都 | 20180422 | 5                | 九州档案                 |
|                                                       | 3             | 0                      | 技术部    | 9ZDA-2018-JSE | -Y-0003            | 2018  | 技术部       | 永久      | 0003                   | 九州技李[2018]003号 | 录入小技巧,不<br>经设置了值基础  | 退出数据录<br>3、会自动继              | 入界面,连续增加保存时,部分数:<br>承上一条数据的值。 | 國內寧在初始化时已 | 20180422 | 5                | 九州档案                 |
|                                                       | 4             | 0                      | 技术部    | 9ZDA-2018-JSE | -Y-0004            | 2018  | 技术部       | 永久      | 0004                   | 九州技李[2018]004号 | 修改小技巧,造<br>的上一条或下   | 续修改:在<br>-条,可以连              | 选择一条数据,单击修改并保存后<br>续修改数据。     | 通过数据录入界面  | 20180422 | 5                | 九州档案                 |
|                                                       |               | 晒々                     |        |               |                    |       |           | 山松在南    | - 2                    | 017            | 2019                |                              | 伊德胡昭                          | àt        | 2        | <u>C</u>         | 2011,                |
| <ul> <li>田 手助示例:2018年</li> <li>田 留能示例:标准档号</li> </ul> |               | 赵占                     | 永入     |               |                    |       |           | 归档中国    | 2                      | J17            | 2018                |                              | (朱官期)陸                        | 永久        | OX12     |                  | ×                    |
| ④ 白 新新元中: 停草期間<br>④ 日 新新元中: 責任者<br>④ 日 新新元中: 第13名作    |               |                        |        |               |                    |       |           |         |                        |                |                     |                              |                               |           |          |                  |                      |
|                                                       | 20            |                        |        |               |                    | _     |           |         | _                      |                |                     |                              | 0.                            |           | _        |                  |                      |
| 当前门类: 简化方法整理                                          | 30            | • 14                   | 《篇1共1  | DO NO         |                    |       |           |         |                        |                |                     |                              |                               |           |          | 亚示1至[4,‡<br>[13] | ₩10家<br>日 间 0 ① 100% |

档案查询完毕后,快速清空查询条件与智能查询一致,单击一下门类就行了,档案数据会 还原到默认状态。

为了突出主题,避免初学者功能混淆,前面说卡片查询的灵活、定制功能在这里不做介绍, 后续在进阶应用与应用技巧中体现。

更多帮助与使用技巧请登录九州档案官网: www.9zda.com。